## USER'S MANUAL

# T60H656

Mini-PCI Type IIIB WLAN CARD

Ambit Microsystems Corporation 5F-1, 5 Hsin-An Rd., Hsinchu Science-Based Industrial Park, Hsinchu, Taiwan, R.O.C. TEL: 886-3-5784975, FAX: 886-3-5782924, Internet: Ambit@shts.seed.net.tw

#### Contents

| SECTION ONE:       | INTRODUCTION                               | 1     |
|--------------------|--------------------------------------------|-------|
| 1.1 Features       |                                            | 1     |
| 1.1.1 WIRELESS     | LAN FUNCTION                               | 1     |
| 1.2:FCC NOTICE     |                                            | 2     |
| 1.2.1 FCC COMPLIA  | ANCE                                       |       |
| 1.2.2 FCC CLASS E  | 3 STATEMENT                                | 2     |
| SECTION TWO:       | WIRELESS LAN INSTALLATION                  | 3     |
| 2-1 System Requi   | REMENTS                                    | 3     |
| 2-2 INSTALLATION A | AND UNINSTALL PROCESS                      | 3     |
| SECTION THREE:     | WIRELESS UTILITY AND CONFIGURATION         | 9     |
| 3-1 WINDOWS 98/M   | 1E/2000 Wireless Utility                   | 9     |
| SECTION FOUR:      | WINDOWS XP WIRELESS UTILITY AND CONFIGURAT | ION15 |
| 4-1 WINDOWS XP V   | VIRELESS UTILITY                           | 15    |
| APPENDIX A GLOS    | SSARY                                      |       |

The information contained in this manual has been verified at the time of this manual printing. The manufacturer reserves the right to make any changes and improvements in the product described in this manual at any time and without notice.

All registered trademarks are the property of their respective owners.

#### Section One: Introduction

Ambit Wireless Mini-PCI Module complied with IEEE 802.11b 11Mbps Standard, it can be used to provide a variety of low-cost wireless network interface card to connect your wireless LAN via fitting into the MiniPCI Type III slot. The Wireless MiniPCI Module that complies with this specification and combines networking with high-speed Internet access will let people connect to the Internet anywhere, anytime.

With seamless roaming, fully interoperability and advanced security with WEP standard, Wireless MiniPCI Module can allow user to switch to different vendors' Access Points through the wireless networks and to prevent from eavesdropping.

#### **1.1 Features**

| Form Factor & Bus Interface | MiniPCI Type IIIB, compliant to MiniPCI                                                                                                    |
|-----------------------------|----------------------------------------------------------------------------------------------------|
|                             | Specification Rev 1.0                                                                                                    |
| Wireless LAN Compliance     | IEEE 802.11b                                                                                                    |
| Radio Technology            | Direct Sequence Spread Spectrum                                                                                                    |
| Operating Frequency         | 2.4 ~ 2.497GHz ISM band                                                                                                    |
| Modulation Schemes          | DQPSK, DBPSK and CCK                                                                                                    |
| Channel Numbers             | IEEE 802.11b compliant                                                                                                    |
|                             | 1 ~ 11 channels for United States                                                                                                    |
|                             | 1 ~ 13 channels for Europe                                                                                                    |
|                             | 1 ~ 13 or 14 channels for Japan                                                                                                    |
| WLAN Data Rate              | 11, 5.5, 2, and 1Mbps                                                                                                    |
| Spreading                   | 11-chip Barker Sequence                                                                                                    |
| Media Access Protocol       | CSMA/CA with ACK                                                                                                    |
| Transmitter Output Power    | Typ. 13+/-1 dBm                                                                                                    |
| Receiver Sensitivity        | Typ. –82 dBm for 11Mbps @ 8% PER                                                                                                    |
| Antenna Type                | Typ. –85 dBm for 1Mbps @ 8% PER<br>Integrated diversity switch with Hirose<br>compliant connectors(U-FL) for connecting<br>dual diversity antennas |

#### 1.1.1 Wireless LAN Function

| Operating Voltage       | 3.3VDC                        |
|-------------------------|-------------------------------|
| Radio                   | On / Off                      |
| Dynamic Rate Shifting   | Automatic fallback            |
| Network Architecture    | Ad-hoc, Infrastructure        |
| Operating Systems       | Windows 98/Me/2000/XP         |
| Mechanical Requirements | Mini-PCI Type IIIB dimension. |

#### **1.2:FCC Notice**

#### 1.2.1 FCC Class B Statement

This equipment has been tasted and found to comply with the limits for a Class B digital device, pursuant to Part 15 of the FCC Rules. These limits are designed to provide reasonable protection against harmful interference in a residential installation. This equipment generates, uses and can radiate radio frequency energy, and if not installed and used in accordance with the instructions, may cause harmful interference will not occur in a particular installation. If this equipment does cause harmful interference to radio or television reception, which can be determined by turning the equipment off and on, the user is encouraged to try to correct the interferencer by one or more of the following measures:

- Reorient or relocate the receiving antenna
- increase the separation between the equipment and the receiver
- Connect the equipment into an outlet on a circuit different from that to which the receiver is connected
- Consult the dealer or an experienced radio/TV technician for help

#### **IMPORTANT NOTE:**

#### FCC Radiation Exposure Statement:

This equipment complies with FCC radiation exposure limits set forth for an uncontrolled environment. This equipment should be installed and operated with minimum distance 20cm between the radiator & your body. This transmitter must not be co-located or operating in conjunction with any other antenna or transmitter.

This device is intended only for OEM integrators under the following conditions:

1) The antenna must be installed such that 20 cm is maintained between the antenna and users, and 2) The transmitter module may not be co-located with any other transmitter or antenna.

As long as the 2 conditions above are met, further transmitter testing will not be required. However, the OEM integrator is still responsible for testing their end-product for any additional compliance requirements required with this module installed (for example, digital device emissions, PC peripheral requirements, etc.).

The OEM integrator is required to label their end product using this module by the warning statement such as "This product integrate an RF module with FCC ID: MCLT60H656".

The OEM integrator is not allowed to use the antenna which is not included in this authorization. Also the warning statement of the use of the antenna which is not approved in this authorization should be also included in the users manual of the end product.

**IMPORTANT NOTE:** In the event that these conditions can not be met (for example certain laptop configurations or co-location with another transmitter), then the FCC authorization is no longer considered valid and the FCC ID can not be used on the final product. In these circumstances, the OEM integrator will be responsible for re-evaluating the end product (including the transmitter) and Obtaining a separate FCC authorization.

**Caution:** For your health sake, please keep at least 20 cm away from your Notebook LCD Panel while using wireless LAN.

## Section Two: Wireless Lan Installation

#### **2-1 System Requirements**

In order to install Wireless LAN driver and Utility and use the Wireless LAN card in your notebook computer. Your notebook system must meet the following requirements:

- Ambit Mini-PCI Wireless LAN Card already inserted
- Windows 98SE,2K,ME,XP OS Support

#### **2-2 Installation and Uninstall Process**

#### Install Wireless LAN (Windows 98/2K/ME/XP)

 While power on and open Windows OS at first time, the OS will detect Wireless LAN Card exist and pop up the following dialogue. If you don't want to perform install process now, then press 'Cancel' bottom. If you want to install now, please wait a moment then you can see the next InstallShield Wizard dialogue pop up.

| InstallShiel | d Wizard                                                                                                |                                     |
|--------------|----------------------------------------------------------------------------------------------------|-------------------------------------|
| 2            | Wireless LAN Setup is preparing the InstallShield<br>will guide you through the rest of the setup proce | R Wizard, which<br>ss. Please wait. |
|              |                                                                                                    | Cancel                              |

If you press 'Cancel' Bottom at the above dialogue, but you want to start install process later. Execute the program 'Setup.exe' in the CD. Windows displays the dialog as below. Press '**Next**' button to continue.

| InstallShield Wizard |                                                                                                    | × |
|----------------------|----------------------------------------------------------------------------------------------------|---|
|                      | Welcome to the InstallShield Wizard for Wireless<br>LAN<br>The InstallShieldR Wizard will install Wireless LAN on your<br>computer. To continue, click Next. |   |
|                      | < Back Next > Cancel                                                                                                    |   |

2. It displays a License Agreement dialog. Press 'Next' to continue.

| InstallShield Wizard                                                                                                    | × |
|----------------------------------------------------------------------------------------------------|---|
| License Agreement Please read the following license agreement carefully.                                                                                                    |   |
| Press the PAGE DOWN key to see the rest of the agreement.                                                                                                    |   |
| LICENSE AGREEMENT                                                                                                    |   |
| THE FOLLOWING TERMS GOVERN YOUR USE OF THE ENCLOSED SOFTWARE<br>FILE(S)<br>UNLESS YOU HAVE A SEPARATE WRITTEN AGREEMENT WITH AMBIT.                                                            | - |
| THE SOFTWARE IS OWNED AND COPYRIGHTED BY AMBIT OR ITS THIRD PARTY SUPPLIERS. YOUR LICENSE CONFERS NO TITLE OR OWNERSHIP IN THE SOFTWARE AND SHOULD NOT BE CONSTRUED A SALE OF ANY RIGHT IN THE | - |
| Do you accept all the terms of the preceding License Agreement? If you choose No, the<br>setup will close. To install AMBIT Wireless LAN, you must accept this agreement.                      |   |
| InstallShield                                                                                                    |   |
| < <u>B</u> ack <u>Y</u> es <u>N</u> o                                                                                                    |   |

3. Select the destination folder that you want to place the files.

| InstallShield Minard                                                         |                                           |
|------------------------------------------------------------------------------|-------------------------------------------|
| Choose Destination Location<br>Select folder where Setup will install files. |                                           |
|                                                                              |                                           |
| Setup will install Wireless LAN in the following ro                          | nder.                                     |
| To install to this folder, click Next. To install to a<br>another folder.    | different folder, click Browse and select |
|                                                                              |                                           |
|                                                                              |                                           |
|                                                                              |                                           |
|                                                                              |                                           |
|                                                                              |                                           |
|                                                                              |                                           |
| Destination Folder                                                           |                                           |
| D:\Program Files\AMBIT\Wireless                                              | Browse                                    |
| InstallShield                                                                |                                           |
|                                                                              | < <u>B</u> ack <u>Next</u> > Cancel       |

4. Wait for the install program to do the installation.

| InstallShield Wizard                     |                           | ×      |
|------------------------------------------|---------------------------|--------|
| Setup Status                             |                           |        |
| AMBIT Wireless LAN Setup is performing t | the requested operations. |        |
| Installing:                              |                           |        |
| C:\\{1DAEF119-493B-11D5-AE90-00D0        | 0590FFE27}\setup.inx      |        |
|                                          | 45%                       |        |
|                                          |                           |        |
|                                          |                           |        |
|                                          |                           |        |
|                                          |                           |        |
| InstallShield                            |                           |        |
|                                          |                           | Cancel |

5. Congratulations! Wireless LAN has been installed successfully. Please click '**Finish**' to go to the next step.

| InstallShield Wizard |                                                                                               |
|----------------------|-----------------------------------------------------------------------------------------------|
| InstallShield Wizard | InstallShield Wizard Complete<br>Setup has finished installing Wireless LAN on your computer. |
|                      | < <u>B</u> ack <b>[Finish</b> ] Cancel                                                        |

6. Please remove any disks from any drives before your click 'Finish'.

Then click '**Finish**' to complete setup.

| InstallShield Wizard |                                                                                                    |
|----------------------|----------------------------------------------------------------------------------------------------|
|                      | InstallShield Wizard Complete<br>The InstallShield Wizard has successfully installed Wireless<br>LAN. Before you can use the program, you must restart your<br>computer.<br>Yes, I want to restart my computer now<br>No, I will restart my computer later.<br>Remove any disks from their drives, and then click Finish to<br>complete setup. |
|                      | < <u>B</u> ack <b>Finish</b> Cancel                                                                                                    |

## Uninstall Wireless LAN (Windows 98/2K/ME/XP)

1. One can remove the Wireless LAN via the 'Add/Remove Programs' in the 'Control Panel'. Select 'Wireless LAN' and click 'Add/Remove' button, the dialog as below displays.

| InstallShield Wiza               | billion and the second second s |
|----------------------------------|----------------------------------------------------------------------------------------------------|
| <b>Welcome</b><br>Modify, repair | r, or remove the program.                                                                                                    |
| Welcome to<br>modify the cu      | the AMBIT Wireless LAN Setup Maintenance program. This program lets you<br>irrent installation. Click one of the options below.                                                                                                    |
| C Modify                         | Select new program components to add or select currently installed<br>components to remove.                                                                                                    |
| C R <u>e</u> pair                | Reinstall all program components installed by the previous setup.                                                                                                    |
| Eemove     InstallShield         | Remove all installed components.                                                                                                    |
|                                  | < <u>B</u> ack <u>N</u> ext > Cancel                                                                                                    |

2. Select 'Remove' and then click the 'Next' button to perform the un-installation. Click 'OK' button if you really want to remove the Wireless LAN.

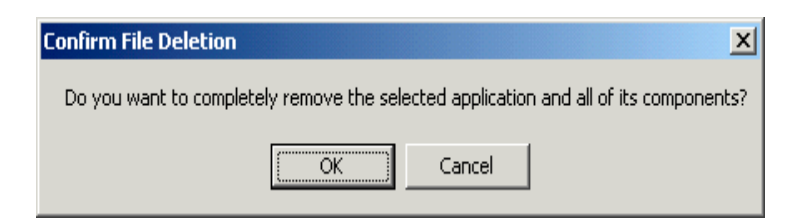

3. Wait for the un-installation to do its work.

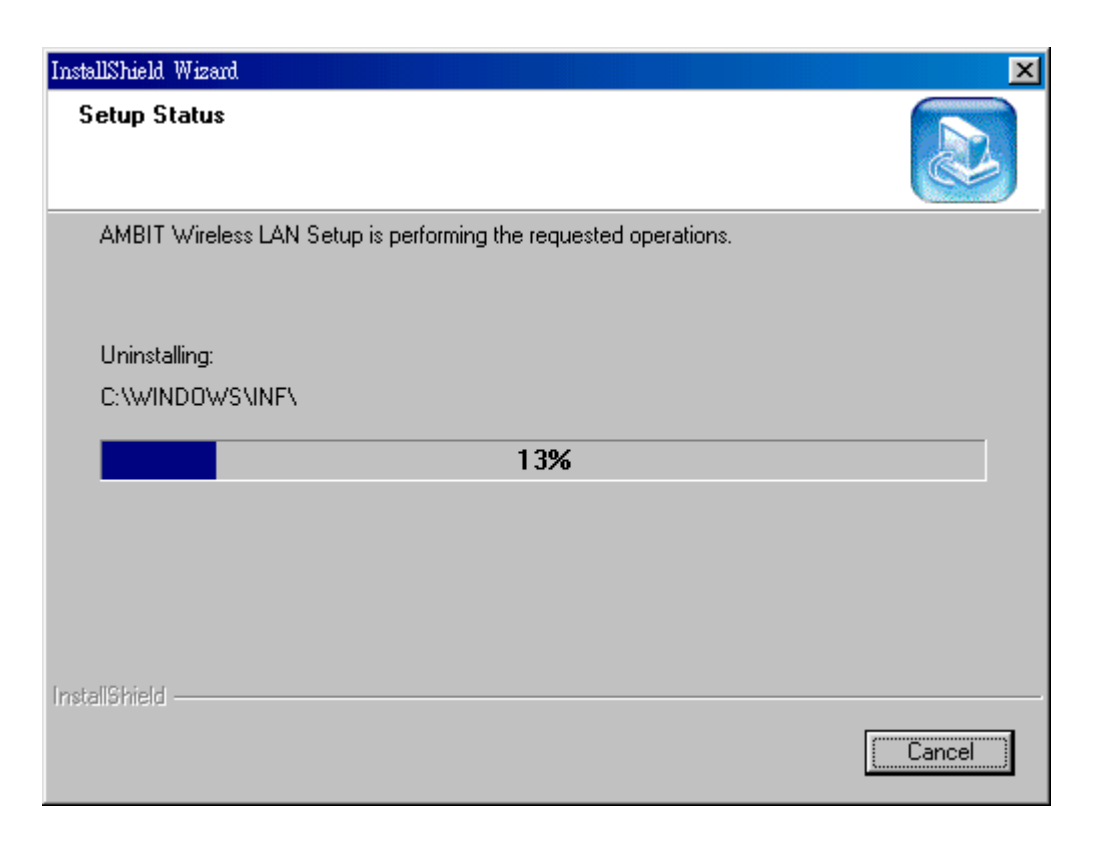

4. Click 'Finish' to complete the un-Installation.

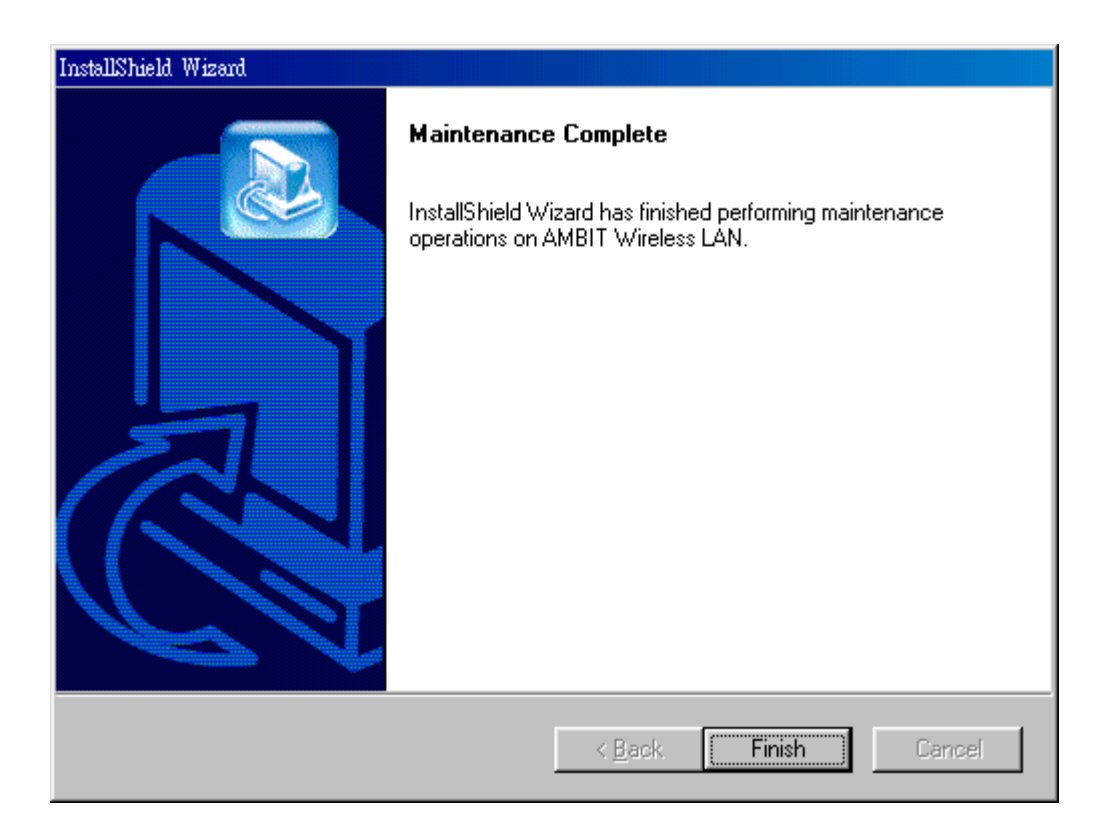

## Section Three: Wireless Utility and Configuration

The following sections describe the Wireless Network Configuration Utility. This utility provides quick access and friendly interface to configure the card setup.

#### 3-1 Windows 98/ME/2000 Wireless Utility

After installation is completed, a Wireless LAN Utility icon will appear in Desktop screen. Click it, then you will see the screen below. If you cannot find the icon, you can select "Start" ->"Program"->"Wireless LAN Configuration Utility" Icon.

## **Card Status**

| 🚰 Wirel | ess LAN Card Uti      | lity for Windows  |                          |                      | ×      |
|---------|-----------------------|-------------------|--------------------------|----------------------|--------|
|         |                       | Wireless LAN Ada  | pter (0).LAN-Express IEE | E 802.11 PCI Adapter | -      |
| Card St | atus   Profile   Site | Survey About      |                          | H                    | elp    |
| Cor     | nnected with AP In    | formation         |                          |                      |        |
| E       |                       | А                 |                          | Rescan               |        |
|         | 5510]                 |                   | _ Throughput (byte/      | 'sec)                | 7      |
| E       | BSSID :               | 00:60:1D:F7:65:8E | Tx: 0                    | Rx: 600              |        |
| (       | Current Channel:      | 9                 | Current Tx Rate:         | 11 Mbps              |        |
| Car     | rd Information        |                   |                          |                      |        |
| h       | MAC Address:          | 00:D0:59:0        | 4:B2:6D                  |                      |        |
| F       | Firmware Version:     | 1.04.09           |                          |                      |        |
|         |                       |                   |                          |                      |        |
|         |                       |                   |                          | Radio On Radio (     | )n/Off |
| WEP.    | Link Quality:         | 100%              |                          | Н                    | ide    |
| OFF     | Signal Strength:      | 96%               |                          |                      | xit    |

You can see the AP information that your card connected. In this page you also can find Firmware Version, MAC Address and Frequency Domain.

**ESSID:** An acronym for Extended Service Set Identifier, ESSID is the unique name shared among all clients and Access Points in a wireless network. The ESSID must be

identical for all clients or Access Points participating in the same network. The ESSID is case sensitive and must not exceed 32 characters. Press 'Rescan' it will scan the specific ESSID that your profile set. If your profile set the ESSID to be ANY, then while you press 'Rescan', it will scan AP in the nearby area and choose the stronger one. From Link Quality and Signal Strength, you can tell the wireless transmission quality.

#### **Profile**

| 😹 Wireless LAN Card Utility for Windows                                                      |                                    |
|----------------------------------------------------------------------------------------------|------------------------------------|
| Wireless LAN Adapter (0).1                                                                   | AN-Express IEEE 802.11 PCI Adapter |
| Card Status Profile Site Survey About                                                        |                                    |
| Profile name : DEFAULT 💌                                                                     |                                    |
| Transmission Rate : Fully Auto                                                               | Key format ASCII mode              |
| ANY Scan                                                                                     | Default Key 1                      |
| Power Save     Network Type       © Disable     © Infrastructure       © Zeable     © Ad Hoc | Key 2<br>Key 3                     |
|                                                                                              | Delete Undo Apply                  |
|                                                                                              | Radio On Radio On/Off              |
| WEP Link Quality: 100%                                                                       | Hide                               |
| OFF Signal Strength: 91%                                                                     | Exit                               |

If you want to use default Profile setting, then choose the DEFAULT at profile name. If you want to setup your own profile, then select PROFILE1 and you can change this PROFILE1 name to the one you like.

There are two network types:

**Ad-Hoc:** This mode is used for a simple peer-to-peer network. It offers file sharing between wireless clients without a wireless Access Point (AP).

**Infrastructure**: This mode allows a wireless LAN to be integrated into an existing wired network through an AP. Infrastructure type networks also permit roaming between Access Points while maintaining connection to all network resources. Infrastructure mode provides additional features, such as WEP security, power saving and extended range.

**ESSID:** You can either choose specific AP or connect to any AP in the nearby area. **Power Save:** enable it, so it will be triggered when your computer system is inactive.

| 🚔 Wireless LAN Card Htility for Windows                                                          |                                                                            | X                                              |
|--------------------------------------------------------------------------------------------------|----------------------------------------------------------------------------|------------------------------------------------|
| Wireless LAN Adapter (0).1                                                                       | LAN-Express IEEE                                                           | 802.11 PCI Adapter                             |
| Card Status Profile Site Survey About                                                            |                                                                            | Help                                           |
| Profile name : PROFILE1  Transmission Rate : Fully Auto ESSID A Scan Bourge State - Metwork Type | - WEP Key Entry-<br>WEP Key<br>Key format<br>Default Key<br>Key 1<br>Key 2 | 104bits / 128bits       ASCII mode       Key 1 |
| Disable     C Enable     C Enable                                                                | Key3<br>Key4                                                               |                                                |
|                                                                                                  | Delete                                                                     | Undo Apply                                     |
|                                                                                                  | R                                                                          | adio On Radio On/Off                           |
| VEP Link Quality: 90%                                                                            |                                                                            | Hide                                           |
| ON Signal Strength: 80%                                                                          |                                                                            | Exit                                           |

**WEP Key:** Wired Equivalent Privacy, WEP is an encryption scheme used to protect your wireless data communications. WEP uses a combination of 40-bit keys,128-bit keys to provide data encryption for your wireless network. AP and wireless card should use the same WEP key in order to communication.

**KEY Format:** You can choose to enter ASCII Characters (0~9, a~z, A~Z) or Hexadecimal number (0~9, a~f, A~F)

Default Key: The current KEY you choose.

**KEY1~4:** If you choose 40-bit keys, then you must enter 5 ASCII Characters or 10 Hexadecimal numbers. If you choose 128-bit keys, then you must enter 13 ASCII Characters or 26 Hexadecimal numbers.

## **Site Survey**

Use the Site Survey Tool. You can identify each channel transmission quality.

| € <sup>tel</sup> ₩ | ireless LAN Ca       | rd Utility for '                          | ₩indows                             |                        |                                           |                       |                                                                    | ×                |
|--------------------|----------------------|-------------------------------------------|-------------------------------------|------------------------|-------------------------------------------|-----------------------|--------------------------------------------------------------------|------------------|
|                    |                      | W                                         | /ireless LAN A                      | .dapter (0).L          | AN-Express                                | IEEE 80:              | 2.11 PCI Adapter                                                   |                  |
| Car                | d Status   Profile   | Site Survey                               | About                               |                        |                                           |                       |                                                                    | Help             |
|                    | ESSID<br>A<br>B<br>C | BSSID<br>00:D2:59<br>00:60:1D<br>00:D0:59 | :00:08:D2<br>:F7:65:8E<br>:3C:07:8C | Channel<br>5<br>9<br>2 | Signal S<br>-70 dbm<br>-65 dbm<br>-69 dbm | WE<br>Yes<br>No<br>No | Network Type<br>Infrastructure<br>Infrastructure<br>Infrastructure |                  |
|                    | D                    | ouble click left                          | mouse button                        | to add speci           | fic item to pr                            | ofile.                | S                                                                  | can              |
| WFP                | _ Link Quali         | ty:                                       | 100%                                |                        |                                           | Rad                   | io On Radi                                                         | o On/Off<br>Hide |
| OFF                | Signal Street        | ength:                                    | 90%                                 |                        |                                           |                       |                                                                    | Exit             |

## About

Use the About, you can see the information of Network Driver, Configuration Utility and Firmware Version.

| <b>∰</b> ,₩irele | ss LAN Card Utility for V        | Vindows          |                 |                               | ×        |
|------------------|----------------------------------|------------------|-----------------|-------------------------------|----------|
|                  | W                                | fireless LAN Ada | pter (0).LAN-Ex | press IEEE 802.11 PCI Adapter | <b>•</b> |
| Card Sta         | itus Profile Site Survey         | About            |                 |                               | Help     |
|                  | – Network Driver – – – –         |                  |                 |                               |          |
|                  | Version: 1.07.29                 |                  | Date:           | Mar 8 2002                    |          |
|                  | Configuration Utility            |                  |                 |                               |          |
|                  | Version: 4.1.1.1                 |                  | Date:           | Aug 5 2002                    |          |
|                  | NIC Firmware<br>Version: 1.04.09 |                  | Address:        | 00:D0:59:04:B2:6D             |          |
|                  |                                  |                  |                 |                               |          |
|                  |                                  |                  |                 | Radio On Radio                | o On/Off |
| <u>WEP</u>       | Link Quality:                    | 100%             |                 |                               | Hide     |
| OFF              | Signal Strength:                 | 92%              |                 |                               | Exit     |

## Section Four: Windows XP Wireless Utility and Configuration

#### 4-1 Windows XP Wireless Utility

1. To configure the wireless card setting, you can select Start\Settings\Network Connection in the Windows XP. Choose the wireless network connection, then you will see below screen. From this screen, you can see wireless connection status and wireless signal level.

| ★ Wireless Network Connection Status | ? 🛛       |
|--------------------------------------|-----------|
| General Support                      |           |
| Connection                           |           |
| Status:                              | Connected |
| Duration:                            | 00:07:43  |
| Speed:                               | 11.0 Mbps |
| Signal Strength:                     | ☜∎000     |
| Activity Sent — 🔍 —                  | Received  |
| Packets: 72                          | 20        |
| Properties Disable                   |           |
|                                      |           |

2. Select 'Properties' in the above screen. The following windows will show up.

In 'General' page, Wireless LAN card information and networking protocol have been displayed. Extra networking protocol can be installed in this page.

| 🕹 Wireless Network Connection Properties 👘 🛛 🔀                   |
|------------------------------------------------------------------|
| General Wireless Networks Authentication Advanced                |
| Connect using:                                                   |
| LAN-Express IEEE 802.11 PC Card Adapter(425v)                    |
| <u>C</u> onfigure                                                |
| This connection uses the following items:                        |
| Client for Microsoft Networks                                    |
|                                                                  |
| I <u>n</u> stall <u>U</u> ninstall P <u>r</u> operties           |
| Allows your computer to access resources on a Microsoft network. |
| Show icon in notification area when connected                    |
| OK Cancel                                                        |

3. Select Wireless Networks page, you can see available wireless networks in your nearby area. You can add your preferred wireless Access Point to your list, so your wireless card will search for specific wireless networks.

| 🕹 Wireless Network Connection Properties 🛛 🔹 🔀                                                   |
|--------------------------------------------------------------------------------------------------|
| General Wireless Networks Authentication Advanced                                                |
| Use Windows to configure my wireless network settings                                            |
| Available networks:                                                                              |
| Y MIS     Configure                                                                              |
| AP13<br>AP16 Refresh                                                                             |
| Preferred networks:<br>Automatically connect to available networks in the order listed<br>below: |
| Move up       Move down                                                                          |
| Add <u>R</u> emove <u>Properties</u>                                                             |
| Learn about <u>setting up wireless network</u><br><u>configuration.</u> Ad <u>v</u> anced        |
| OK Cancel                                                                                        |

#### Configure

To connect to an existing access point (infrastructure) network, under Available networks, click the network name, and then click 'Configure' to setup wireless security and data encryption.

#### Reflesh

To update the list of available networks that are within range of your computer, click Refresh.

#### Add

To connect to an access point (infrastructure) network that you know is available but that does not appear under Available networks, under Preferred networks, click Add. In Wireless Network Properties, specify the network name (Service Set Identifier).

#### Remove

To remove a wireless network from the list of preferred networks.

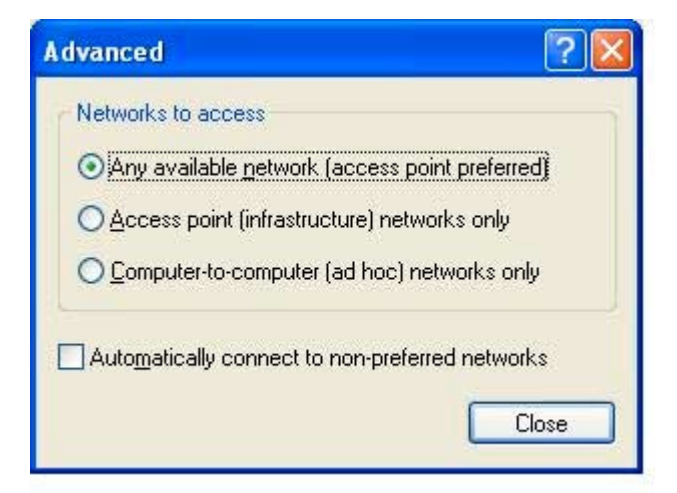

#### Advanced

\*If your network are configuring to a computer-to-computer (ad hoc) network, select 'Computer-to-computer (ad hoc) network only'.

\*If you want to connect to a computer-to-computer and access point (infrastructure) networks are within range of your computer, click 'Access point (infrastructure)network only'.

\*If you want to connect to a computer-to-computer (ad hoc) network and both computer-to-computer and access point (infrastructure) networks are within range of your computer, click 'Any available network (access point preferred)'.

To automatically connect to available networks that do not appear in the Preferred networks list, click Advanced, and then select the Automatically connect to non-preferred networks check box.

Define your network name (SSID) in the following windows, so your can join a specific wireless network. Check AP has WEP on or not. You wireless network will need to have same WEP setting with AP in order to communicate. If your wireless network don't have any AP, check the **'This is computer-to computer (ad-hoc) network; wireless access points are not used'** 

| Wireless Network Prop                                         | erties ? 🔀                              |  |  |
|---------------------------------------------------------------|-----------------------------------------|--|--|
| Network <u>n</u> ame (SSID):                                  | MIS                                     |  |  |
| Wireless network key (WE                                      |                                         |  |  |
| This network requires a ke                                    | ey for the following:                   |  |  |
| Data encryption [WEP enabled]                                 |                                         |  |  |
| Network <u>A</u> uthentical                                   | tion (Shared mode)                      |  |  |
| Network <u>k</u> ey:                                          |                                         |  |  |
| Key <u>f</u> ormat:                                           | ASCII characters                        |  |  |
| Key length:                                                   | 104 bits (13 characters) 💌              |  |  |
| Key inde <u>x</u> (advanced):                                 | 0                                       |  |  |
| ▼ T <u>h</u> e key is provided fo                             | r me automatically                      |  |  |
| This is a <u>c</u> omputer-to-cor<br>access points are not us | nputer (ad hoc) network; wireless<br>ed |  |  |
|                                                               | OK Cancel                               |  |  |

This window provides authentication via 802.1X. 802.1X, an IEEE standard that provides an authentication framework for 802-based LANs. 802.1X takes advantage of an existing authentication protocol known as the Extensible Authentication Protocol. 802.1x, giving someone secure, encrypted, wireless access on a Microsoft network will be as easy as setting a flag on the users domain account.

#### What does this mean for the Home Network user?

802.1x will ensure that if and when you make the change over to Wireless Ethernet, your neighbor will not be able to access your wireless LAN!

| 🕹 Wireless Network Connection Properties 🛛 🕐 🔀                                                       |
|----------------------------------------------------------------------------------------------------|
| General Wireless Networks Authentication Advanced                                                    |
| Select this option to provide authenticated network access for wired and wireless Ethernet networks. |
| EAP type: Smart Card or other Certificate                                                            |
| Properties                                                                                           |
| Authenticate as computer when computer information is available                                      |
| Authenticate as guest when user or computer information is<br>unavailable                            |
|                                                                                                    |
|                                                                                                    |
| OK Cancel                                                                                            |

The 'Advanced' window offers Firewall and Internet Connection Sharing functions. Depends on your networking environment, you can select below functions.

| 🕹 Wireless Network Connection Properties 👘 🛛 🔀                                                                                                    |
|----------------------------------------------------------------------------------------------------|
| General Wireless Networks Authentication Advanced                                                                                                    |
| Internet Connection Firewall Protect my computer and network by limiting or preventing access to this computer from the Internet Learn more about Internet Connection Firewall. |
| Internet Connection Sharing                                                                                                    |
| Allow other network users to connect through this computer's Internet connection                                                                                                |
| Allow other network users to control or disable the shared Internet connection                                                                                                  |
| Learn more about Internet Connection Sharing.                                                                                                    |
| If you're not sure how to set these properties, use<br>the <u>Network Setup Wizard</u> instead.                                                                                 |
| OK Cancel                                                                                                    |

## **Appendix A Glossary**

Access Point - An internetworking device that seamlessly connects wired and wireless networks together.

**Ad-Hoc** - Ad-Hoc is a peer- to-peer wireless network without Access Point. A group of wireless clients consistent an independent wireless LAN.

**Backbone** - The core infrastructure of a network, the portion of the network that transports information from one central location to another central location. The information is then off-loaded onto a local system.

**BSS** - Stands for "Basic Service Set." An Access Point associated with several wireless stations.

**ESS** - Stands for "Extended Service Set." More than one BSS can be configured as an Extended Service Set. An ESS is basically a roaming domain.

**Ethernet** - A popular local area data communications network, originally developed by Xerox Corp., which accepts transmission from computers and terminals. Ethernet operates on 10/100 Mbps transmission rate over shielded coaxial cable or over shielded twisted pair telephone wire.

**Infrastructure** - An integrated wireless and wired LAN is called an Infrastructure configuration.

**MINI-PCI TYPE III** - Personal Computer Memory Card International Association, which develops standards for PC cards, formerly known as MINI-PCI TYPE III cards, are available in three "types" which are about the same length and width as credit cards, but range in thickness from 3.3 mm (Type I) to 5.0 mm (Type II) to 10.5 mm (Type III). These cards can be used for many functions, including memory storage, as landline modems and as wireless LAN.

**Roaming** - A function that allows one to travel with a mobile end system (wireless LAN mobile station, for example) through the territory of a domain (an ESS, for example) while continuously connecting to the infrastructure.